# 配置WAP125的基本無線電設定

## 目標

無線電是建立無線網路的無線接入點(WAP)的物理元件。WAP上的無線電設定控制無線電的 行為,並確定裝置傳輸的無線訊號的型別。通常在首次部署裝置時或在裝置重置為預設設定後 進行配置。

本文旨在展示如何在WAP125上配置基本無線電設定。

## 適用裝置

• WAP125

## 軟體版本

• 1.0.0.3

## 配置WAP的基本無線電設定

步驟1.登入到WAP的基於Web的實用程式,然後選擇Wireless > Radio。

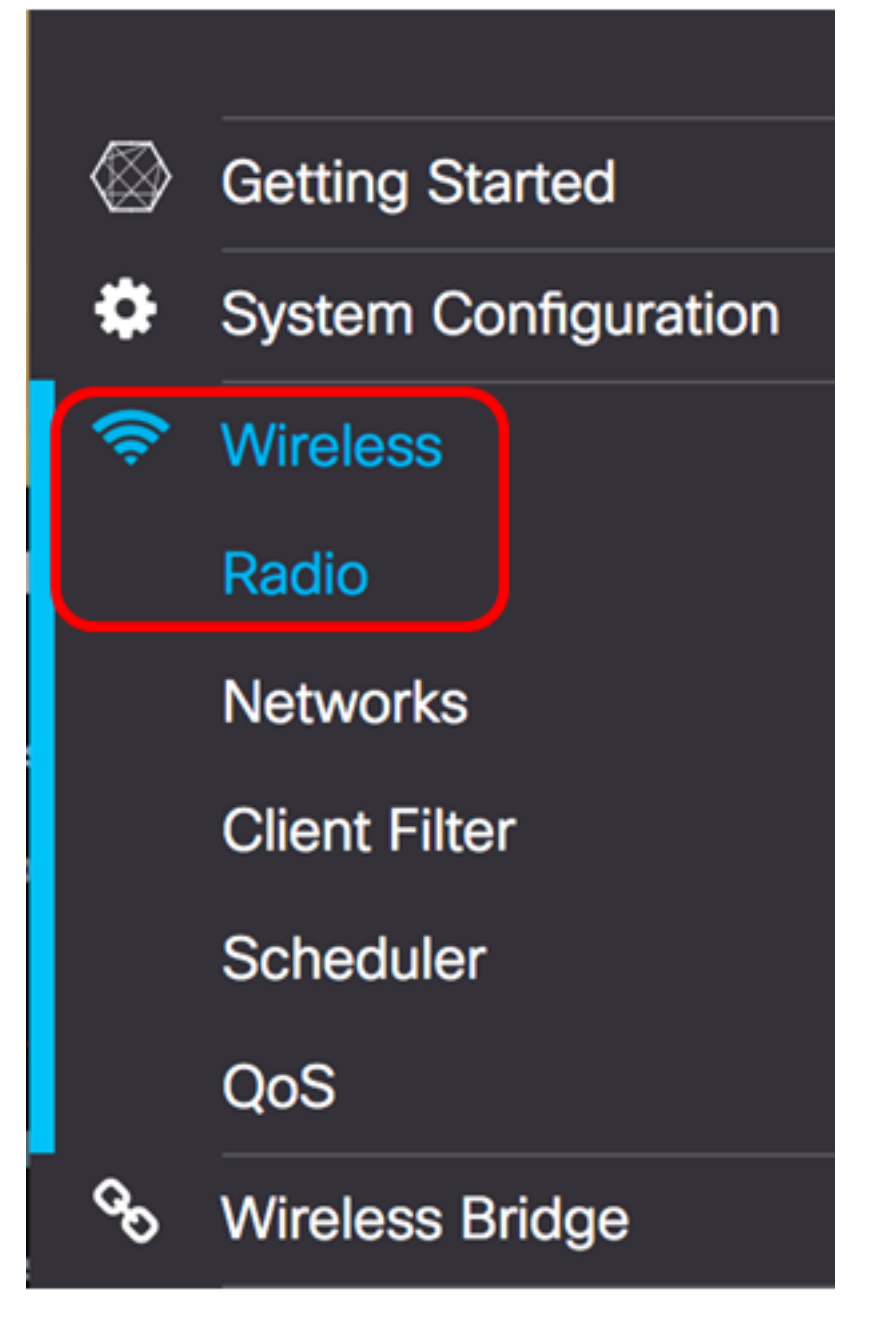

步驟2.從Working Mode下拉選單中選擇一個無線電頻段。選項包括:

- •僅2.4G 此選項僅啟用WAP的2.4 GHz無線電。它支援802.11 b/g、802.11 b/g/n和802.11n。 如果選擇此選項,請繼續<u>配置2.4 GHz基本無線電設定</u>。
- 僅5G 此選項僅啟用WAP的5 GHz無線電。它支援802.11 a/n/ac和802.11 n/ac。如果選擇此 選項,請繼續<u>配置5 GHz基本無線電設定</u>。
- Dual Bad 此選項啟用WAP的2.4G和5G無線電。它支援802.11 b/g、802.11 b/g/n、 802.11n、802.11 a/n/ac和802.11 n/ac。如果選擇此選項,則需要配置2.4 GHz無線電設定和5 GHz無線電設定。

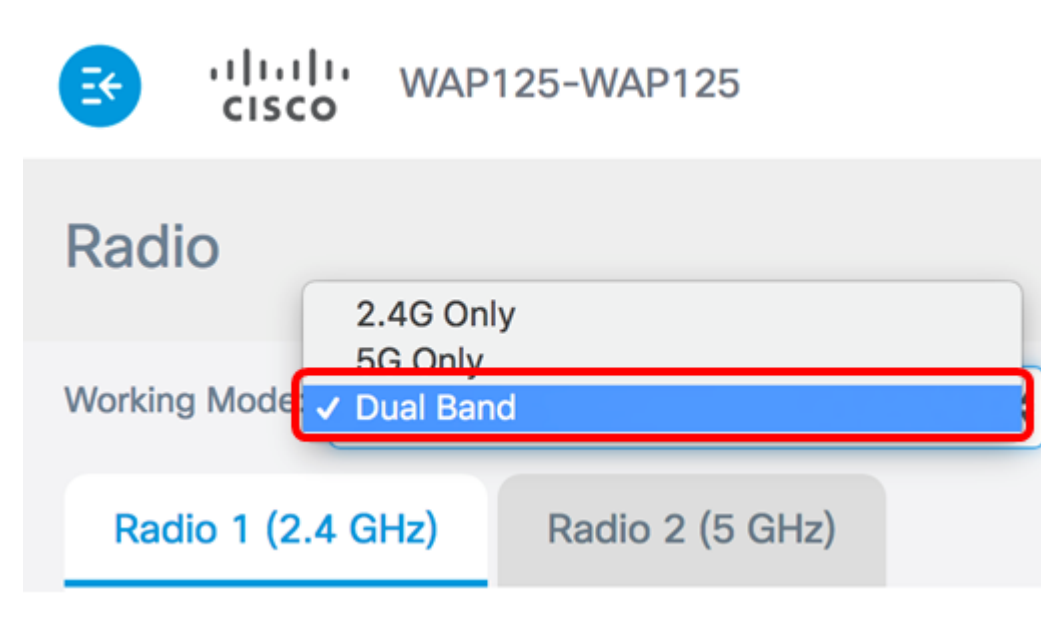

附註:在此示例中,選擇了Dual Band。

配置2.4 GHz基本無線電設定

o

步驟1.驗證是否已選中Enable Radio覈取方塊以確保該無線電處於活動狀態。預設情況下啟用

| Working Mode: Dual Bane | k               | ¢  |
|-------------------------|-----------------|----|
| Radio 1 (2.4 GHz)       | Radio 2 (5 GHz) |    |
| Basic Settings          |                 |    |
| Radio:                  | Enable          |    |
| Wireless Network Mode:  | 802.11b/g/n     | \$ |

步驟2.從Wireless Network Mode下拉選單中選擇網路模式。選項如下:

- •802.11b/g 此選項允許配備802.11b或802.11g無線介面卡的無線客戶端連線到WAP。
- 802.11b/g/n 此選項為預設設定。它使配備以2.4 GHz頻率運行的802.11b、802.11g和 802.11n介面卡的無線客戶端連線到WAP。
- 2.4 GHz 802.11n 此選項允許配備在2.4 GHz頻率下運行的802.11n介面卡的無線客戶端連線 到WAP。

Radio 1 (2.4 GHz)

Radio 2 (5 GHz)

Basic Settings

| Radio:                   | C Enable        |    |
|--------------------------|-----------------|----|
|                          | 802.11b/g       |    |
| Wireless Network Mode    | ✓ 802.11b/g/n   |    |
|                          | 2.4 GHz 802.11n |    |
| Wireless Band Selection: | 20 MHz          | \$ |

附註:在本示例中,選擇了802.11b/g/n。

步驟3.(可選)從Wireless Band Selection下拉選單中選擇無線頻段。選項包括:

- 20 MHz 此選項將無線頻段選擇限製為20 MHz頻段。
- 20/40 MHz 此選項允許支援Wireless-N連線的舊裝置和支援40 MHz頻段的裝置連線到
  WAP。20/40 MHz頻段支援更高的資料速率,但留給其他2.4 GHz和5 GHz裝置使用的頻段更少。

| 802.11b/g/n | \$                                            |
|-------------|-----------------------------------------------|
| 20 MHz      |                                               |
| / 20/40 MHz |                                               |
|             |                                               |
| Lower       | \$                                            |
|             | 802.11b/g/n<br>20 MHz<br>/ 20/40 MHz<br>Lower |

**附註:**僅當選擇802.11b/g/n或2.4 GHz 802.11n作為無線網路模式時,此選項才可用。如果選 擇802.11b/g作為無線網路模式,請跳至<u>步驟5</u>。在本例中,選擇20/40 MHz。

步驟4.(可選)從Channel下拉選單中選擇一個通道。選項為Auto,通道為1到7。

Radio:

Enable

| Wireless Network Mode:   | 802.11b/g/n | ÷ |
|--------------------------|-------------|---|
|                          | Auto        | Ľ |
| Wireless Band Selection: | 1           |   |
|                          | 2           | Ļ |
|                          | 3           | h |
| Primary Channel:         | 4           | Ŷ |
|                          | 5           |   |
| Channel:                 | ✓ 6         |   |
|                          | 7           |   |
| Scheduler:               | None        | * |

附註:在此範例中,選擇6。

步驟5。(可選)從下拉式清單中選擇排程器設定檔。這樣,您就可以控制無線電處於工作狀 態的時間間隔。

| Scheduler:                                      | ✓ None          |       | ÷    |
|-------------------------------------------------|-----------------|-------|------|
| <b>坿註:</b> 在此示例中,未配置<br>步驟6.按一下 <b>「Save</b> 」。 | 任何計畫程式配置檔案。     |       |      |
| CISCO WAP                                       | 125-WAP125      | cisco | 000  |
| Radio                                           |                 |       | Save |
| Working Mode: Dual Ba                           | nd              | Ŧ     |      |
| Radio 1 (2.4 GHz)                               | Radio 2 (5 GHz) |       |      |
| Basic Settings                                  |                 |       |      |
| Radio:                                          | C Enable        |       |      |
| Wireless Network Mode:                          | 802.11b/g/n     |       | •    |
| Wireless Band Selection:                        | 20/40 MHz       |       | •    |
| Primary Channel:                                | Lower           |       | •    |
| Channel:                                        | 6               |       | •    |
| Scheduler:                                      | None            |       | ¥    |
|                                                 |                 |       |      |

Advanced Settings

現在,您應該已經在WAP125接入點上成功配置2.4 GHz基本無線電設定。

#### 配置5 GHz基本無線電設定

步驟1.按一下**Radio 2(5 GHz)**頁籤,並確保選中**Enable** Radio覈取方塊以確保該無線電處於活動狀態。

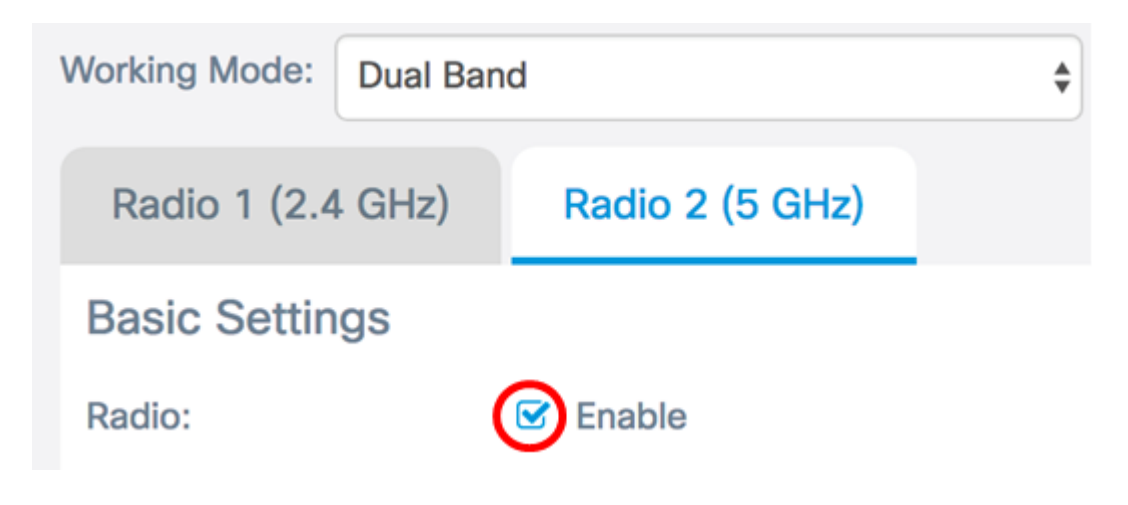

步驟2.從Wireless Network Mode下拉選單中選擇網路模式。選項如下:

- 802.11a 此選項僅允許配備802.11a無線介面卡的無線客戶端連線到WAP裝置。
- 802.11a/n/ac 此選項允許配備802.11a、802.11n或802.11ac無線介面卡的無線客戶端連線到 WAP裝置。
- 802.11n/ac 此選項僅允許配備802.11n或802.11ac無線介面卡的無線客戶端連線到WAP裝置

| Radio 1 (2.4 GHz)        | Radio 2 (5 GHz) |                                          |
|--------------------------|-----------------|------------------------------------------|
| Basic Settings           |                 |                                          |
| Radio:                   | C Enable        |                                          |
|                          | 802.11a         |                                          |
| Wireless Network Mode    | ✓ 802.11a/n/ac  |                                          |
|                          | 802.11n/ac      | L. L. L. L. L. L. L. L. L. L. L. L. L. L |
| Wireless Band Selection: | 20/40 MHz       | *                                        |

步驟3.(可選)從Wireless Band Selection下拉選單中選擇無線頻段。選項包括:

- 20 MHz 此選項將無線頻段選擇限製為20 MHz頻段。它為支援Wireless-N連線的裝置提供最 佳吞吐量。
- 20/40 MHz 此選項允許支援Wireless-N連線的舊式裝置和支援40 MHz頻段的裝置連線到
  WAP。 20/40 MHz頻段支援更高的資料速率,但留給其他2.4 GHz和5 GHz裝置使用的頻段較
  少。它允許使用混合介面卡的無線環境實現最佳連線。
- 80 MHz 此選項將無線頻段選擇限製為80 MHz頻段。它為使用無線 ac介面卡的裝置提供 最佳吞吐量。

| Radio:                  | C Enable     |    |
|-------------------------|--------------|----|
| Wireless Network Mode:  | 802.11a/n/ac | \$ |
|                         | 20 MHz       |    |
| Wireless Band Selection | ✓ 20/40 MHz  |    |
|                         | 80 MHz       |    |
| Primary Channel:        | Lower        | \$ |

#### **附註:**在此範例中,選擇20/40 MHz。

步驟4.(可選)從Channel下拉選單中選擇一個通道。選項包括Auto、36、44、149和157。

| Primary Channel: | Lower           | <b>*</b> |
|------------------|-----------------|----------|
| Channel:         | ✓ Auto          |          |
| Scheduler:       | 36<br>44<br>149 | A V      |
|                  | 157             |          |

附註:在本示例中,選擇了Auto。

步驟5.(可選)從下拉選單中選擇一個排程程式配置檔案。這樣,您就可以控制無線電處於工 作狀態的時間間隔。

**附註:**在此示例中,未配置任何計畫程式配置檔案。

步驟6.按一下「Save」。

Scheduler:

| CISCO WAP                | 125-WAP125      | cisco | 8   | 8  | C |
|--------------------------|-----------------|-------|-----|----|---|
| Radio                    |                 |       | Sav | /e |   |
| Working Mode: Dual Ba    | nd              | ¥     |     |    |   |
| Radio 1 (2.4 GHz)        | Radio 2 (5 GHz) |       |     |    |   |
| Basic Settings           |                 |       |     |    |   |
| Radio:                   | C Enable        |       |     |    |   |
| Wireless Network Mode:   | 802.11a/n/ac    |       | •   |    |   |
| Wireless Band Selection: | 20/40 MHz       |       | •   |    |   |
| Primary Channel:         | Lower           |       | •   |    |   |
| Channel:                 | Auto            |       | •   |    |   |
| Scheduler:               | None            |       | •   |    |   |

現在,您應該已經在WAP125接入點上成功配置5 GHz基本無線電設定。